## COMMENT COMMANDER UN REPAS DU MIDI ?

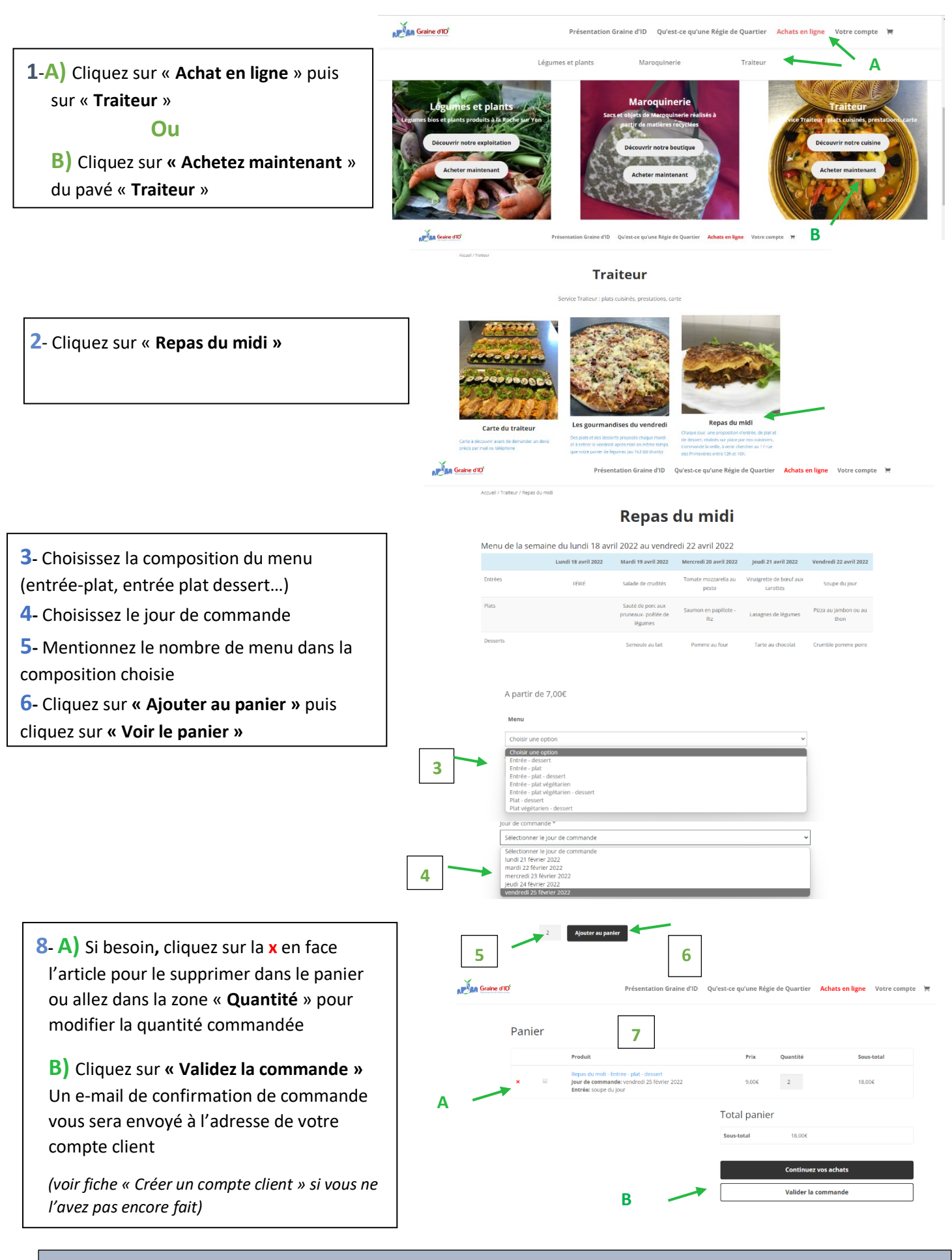

Attention : Merci de passer une commande pour chaque menu différent que vous souhaitez réserver

## Les tutoriels du nouveau site de Graine d'ID